ARTICLES  $\checkmark$  SUBSCRIBE  $\checkmark$  SEARCH  $\wp$ 

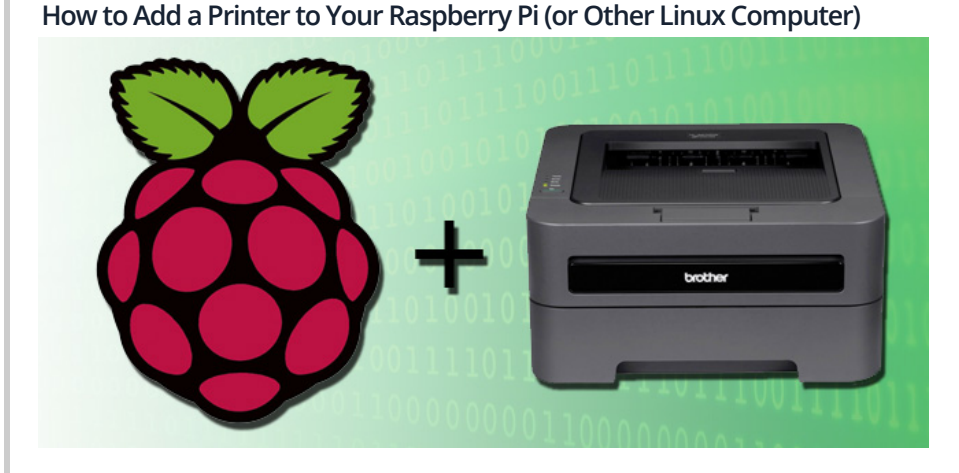

Unlike a typical Windows machine, the little Raspberry Pi running Rasbian doesn't exactly come with plug-'n-play printer support. Read on as we show you how to add full-fledged print capabilities to your Pi unit.

## Why Do I Want to Do This?

If you're experimenting with the Pi as a desktop replacement, want to enable a physical print output for a program or application suite you're using, or otherwise want to enable traditional printing on your Pi, this tutorial is a straight shot from printerless to happy printing; there's no previous printer-wrangling under Linux experience required.

RELATED ARTICLES

Build an LED Indicator

Email, Weather, or Anything)

with a Raspberry Pi (for

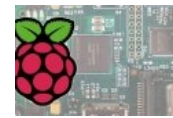

The HTG Guide to Getting Started with Raspberry Pi

## What Do I Need?

For this tutorial you'll need the following things:

- 1 Raspberry Pi unit with Rasbian installed
- 1 USB-based or network-accessible printer

If you haven't yet configured your Raspberry Pi with a Rasbian image, we highly suggest starting with <u>our introduction to</u> <u>the Raspberry Pi</u>.

## Installing CUPS on the Pi and Enabling Remote Access

In order to link a printer with the Raspberry Pi, we first need to install Common Unix Printing System (CUPS). It's time to fire up your Pi and navigate to the terminal (either on the Pi itself of <u>via SSH</u>).

At the terminal, enter the following command to begin installing CUPS:

| sudo apt-get install cups | 1 |
|---------------------------|---|
|                           | ] |

#### 21/09/2016

## How to Add a Printer to Your Raspberry Pi (or Other Linux Computer)

When prompted to continue, type Y and press enter. CUPS is a fairly beefy install, so feel free to go grab a cup of coffee. Once the base installation is complete, we need to make a few small administrative changes. The first order of business is to add ourselves to the usergroup that has access to the printers/printer queue. The usergroup created by CUPS is "Ipadmin". The default Rasbian user (and the user we're logged into) is "pi" (adjust the following command accordingly if you want a different user to have access to the printer).

At the terminal enter the following command:

| sudo usermod -a -G lpadmin pi | <br> |         |    |     |         |    |  |
|-------------------------------|------|---------|----|-----|---------|----|--|
|                               | sudo | usermod | -a | - G | lpadmin | pi |  |

For the curious, the "-a" switch allows us to add an existing user (pi) to an existing group (lpadmin), specified by the "-G" switch.

Our final bit of pre-configuration work is to enable remote editing of the CUPS configuration. The rest of the configuration can be completed via the web browser on the Pi, but if you're not actually sitting right at the Pi and would prefer to use, say, the browser on your Windows desktop to complete the configuration, you'll need to toggle a small value in /etc/cups/cupsd.conf. At the terminal, enter the following command:

| sudo nano /etc/cups/cupsd.conf                                                                                          |
|----------------------------------------------------------------------------------------------------|
| Inside the file, look for this section:                                                                                 |
| # Only listen for connections from the local machine<br>Listen localhost:631                                            |
| Comment out the "Listen localhost:631" line and replace it with the following:                                          |
| <pre># Only listen for connections from the local machine # Listen localhost:631 Port 631</pre>                         |
| This instructs CUPS to listen for any contact on any networking interface as long as it is                              |
| Scroll further down in the config file until you see the "location" sections. In the block b need to add to the config: |

| < Location / ><br># Restrict access to the server<br>Order allow,deny<br>Allow @local<br>< /Location >           |
|----------------------------------------------------------------------------------------------------|
| < Location /admin ><br># Restrict access to the admin pages<br>Order allow,deny<br>Allow @local<br>< /Location > |
| < Location /admin/conf ><br>AuthType Default<br>Require user @SYSTEM                                             |
| <pre># Restrict access to the configuration files Order allow,deny Allow @local &lt; /Location &gt;</pre>        |

The addition of the "allow @local" line allows access to CUPS from any computer on your local network. Anytime you make changes to the CUPS configuration file, you'll need to restart the CUPS server. Do so with the following command:

sudo /etc/init.d/cups restart

After restarting CUPS, you should be able to access the administration panel via any computer on your local network by pointing its web browser at http://[the Pi's IP or hostname]:631.

Adding a Printer to CUPS

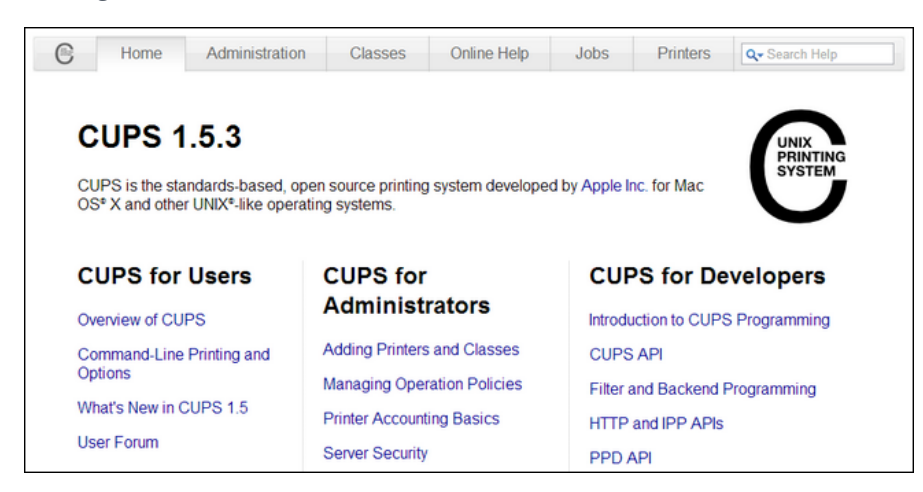

When you first navigate to http://[the Pi's IP or hostname]:631, you'll see the default CUPS homepage, as seen in the screenshot above. The section we're interested in is the "Administration" tab. Click on it now.

| Home Administration                              | Classes | Online Help                                                                                                    | Jobs | Printers | Q- Search Help |  |
|--------------------------------------------------|---------|----------------------------------------------------------------------------------------------------|------|----------|----------------|--|
| Printers                                         |         | Server                                                                                                    |      |          |                |  |
| Add Printer Find New Printers<br>Manage Protects | (       | Edit Configuration File View Access Log View Error Log View Page Log                                                                                                    |      |          |                |  |
| Classes                                          | s       | Server Settings:                                                                                                    |      |          |                |  |
| Add Class Manage Classes                         | A<br>E  | Advanced  V Show printers shared by other systems Share printers connected to this system Allow printing from the Internet Allow remote administration                    |      |          |                |  |
| Jobs                                             |         |                                                                                                    |      |          |                |  |
| Manage Jobs                                      | 0       | <ul> <li>Use Kerberos authentication (FAQ)</li> <li>Allow users to cancel any job (not just their own)</li> <li>Save debugging information for troubleshooting</li> </ul> |      |          |                |  |
|                                                  | (       | Change Settings                                                                                                    |      |          |                |  |

Within the Administration panel, click add printer. If you receive a warning about the site's security certificate, go ahead and click proceed anyway to ignore it. You'll be prompted to enter a username and password.

| Authentication Requ                       | ired X                                                                                           |  |  |  |  |  |  |
|-------------------------------------------|--------------------------------------------------------------------------------------------------|--|--|--|--|--|--|
| The server https://<br>password. The serv | The server https://192.168.1.100:631 requires a username and<br>password. The server says: CUPS. |  |  |  |  |  |  |
| User Name:                                | pi                                                                                               |  |  |  |  |  |  |
| Password:                                 | *****                                                                                            |  |  |  |  |  |  |
|                                           |                                                                                                  |  |  |  |  |  |  |
|                                           | Log In Cancel                                                                                    |  |  |  |  |  |  |

Go ahead and enter the username and password of the account you added to the "lpadmin" group earlier in the tutorial (e.g. if you're using a default Raspbian install, the login/password is "pi"/"raspberry"). Click "Log In".

After logging in, you'll be presented with a list of discovered printers (both local and networked). Select the printer you wish to add to the system:

| Local Printers:              | <ul><li>HP Printer (HPLIP)</li><li>HP Fax (HPLIP)</li></ul>                                                                                                    |
|------------------------------|----------------------------------------------------------------------------------------------------|
| Discovered Network Printers: | In Brother HL-2170W series (Brother HL-2170W series)                                                                                                    |
| Other Network Printers:      | <ul> <li>AppSocket/HP JetDirect</li> <li>Internet Printing Protocol (ipp)</li> <li>Backend Error Handler</li> <li>LPD/LPR Host or Printer</li> <li>Internet Printing Protocol (https)</li> <li>Internet Printing Protocol (http)</li> <li>Windows Printer via SAMBA</li> <li>Continue</li> </ul> |

After selecting the printer, you'll be offered an opportunity to edit the name, description, and location of the printer, as well as enable network sharing. Since our printer is already a network printer, we left "Share This Printer" unchecked:

| Name:        | Brother HL-2170W series                                           |
|--------------|-------------------------------------------------------------------|
|              | (May contain any printable characters except "/", "#", and space) |
| Description: | Brother HL-2170W series                                           |
|              | (Human-readable description such as "HP LaserJet with Duplexer")  |
| Location:    | Office                                                            |
|              | (Human-readable location such as "Lab 1")                         |
| Connection:  | dnssd://Brother%20HL-2170W%20seriespdl-datastreamtcp.local/       |
| Sharing:     | Share This Printer                                                |

After editing the printer name and adding a location, you'll be prompted to select the specific driver you want to use for your printer. Despite the fact that it automatically discovered the printer and the printer name, CUPS makes no attempt to pick the right driver for you. Scroll until you see a model number that matches yours. Alternatively, if you have a PPD file for the printer that you have downloaded from the manufacturer, you can load that with the "Choose File" button:

| Nama                                 | Prother HL 2170W corios                                  |         |  |  |  |  |
|--------------------------------------|----------------------------------------------------------|---------|--|--|--|--|
| ivame.                               | blottel_HL-2170W_selles                                  |         |  |  |  |  |
| Description: Brother HL-2170W series |                                                          |         |  |  |  |  |
| Location:                            | Office                                                   |         |  |  |  |  |
| Connection:                          | dnssd://Brother%20HL-2170W%20series.pdl-data             | stream. |  |  |  |  |
| Sharing:                             | Do Not Share This Printer                                |         |  |  |  |  |
| Make                                 |                                                          |         |  |  |  |  |
| Make:                                | Brother Select Another Make/Manufacturer                 |         |  |  |  |  |
| Model:                               | Brother HL-2170W Foomatic/hl1250 (en)                    | -       |  |  |  |  |
|                                      | Brother HL-2170W Foomatic/hpijs-pcl5e (recommended) (en) |         |  |  |  |  |
|                                      | Brother HL-2170W Foomatic/hpijs-pcl5e (recommended) (en) |         |  |  |  |  |
|                                      | Brother HL-2170W Foomatic/lj4dith (en)                   |         |  |  |  |  |
|                                      | Brother HL-2170W Foomatic/lj4dith (en)                   |         |  |  |  |  |
|                                      | Brother HL-2170W Foomatic/ljet4 (en)                     | H       |  |  |  |  |
|                                      | Brother HL-2170W Foomatic/Ijet4 (en)                     |         |  |  |  |  |
|                                      | Brother HL-2170W Foomatic/ljet4d (en)                    |         |  |  |  |  |
|                                      | Brother HL-2170W Foomatic/ljet4d (en)                    |         |  |  |  |  |
|                                      | Brother HL-2400CeN Foomatic/hl1250 (recommended) (en)    | -       |  |  |  |  |
| Or Provide a PPD File:               |                                                          |         |  |  |  |  |

The last configuration step is to look over some general print settings like what you want the default printer mode to be, the default paper source/size, etc. It should default to the correct presets, but it never hurts to check:

| Query Printer for Default Options |               |                 |                       |  |  |  |  |
|-----------------------------------|---------------|-----------------|-----------------------|--|--|--|--|
| General                           | Printout Mode | Banners         | Policies              |  |  |  |  |
| General                           |               |                 |                       |  |  |  |  |
|                                   |               | Printout Me     | ode: Normal           |  |  |  |  |
|                                   |               | Media Sou       | Irce: Printer Default |  |  |  |  |
|                                   |               | Page S          | Size: Letter          |  |  |  |  |
|                                   | Doul          | ble-Sided Print | ting: Off             |  |  |  |  |

After you click "Set Default Options", you'll be presented with the default administration page for the printer you just added to the CUPS system:

| Brother_HL        | 2170W_ser                          | ies (Idle     | , Accept       | ting Jobs,      | Not S       | hared)       |
|-------------------|------------------------------------|---------------|----------------|-----------------|-------------|--------------|
| Maintenance       | <ul> <li>Administration</li> </ul> |               |                |                 |             |              |
| Description: Bro  | ther HL-2170W seri                 | es            |                |                 |             |              |
| Location: Offi    | ce                                 |               |                |                 |             |              |
| Driver: Bro       | ther HL-2170W Foo                  | matic/hpijs-p | cl5e (recomm   | nended) (graysc | ale, 2-side | ed printing) |
| Connection: dns   | sd://Brother%20HL                  | 2170W%20      | seriespdl-da   | atastreamtcp.lo | ocal/       |              |
| Defaults: job     | sheets=none, none                  | media=na_l    | etter_8.5x11ir | sides=one-side  | ed          |              |
|                   |                                    |               |                |                 |             |              |
| Jobs              |                                    |               |                |                 |             |              |
| Search in         | Brother_HL-2170                    | W_series:     | Q <del>.</del> |                 |             | Search Clear |
| Show Completed Jo | bs Show All Jobs                   |               |                |                 |             |              |
|                   |                                    |               | No jobs.       |                 |             |              |
|                   |                                    |               |                |                 |             |              |

Everything looks good. The real test, however, is actually printing something. Let's fire up Leafpad, Rasbian's default text editor, and send a message:

| <b>Ø</b>                                                              |                                  |  |  |  |  |  |  |  |  |
|-----------------------------------------------------------------------|----------------------------------|--|--|--|--|--|--|--|--|
| <u>F</u> ile <u>E</u> dit <u>S</u> earch <u>O</u> ptions <u>H</u> elp |                                  |  |  |  |  |  |  |  |  |
| I'm making a note here,<br>huge success.                              |                                  |  |  |  |  |  |  |  |  |
|                                                                       | 💋 Print                          |  |  |  |  |  |  |  |  |
|                                                                       | General Page Setup Job Advanced  |  |  |  |  |  |  |  |  |
|                                                                       | 🔚 Print to File                  |  |  |  |  |  |  |  |  |
|                                                                       | 🚔 Brother_HL-2170W_series Office |  |  |  |  |  |  |  |  |
|                                                                       |                                  |  |  |  |  |  |  |  |  |
|                                                                       |                                  |  |  |  |  |  |  |  |  |
|                                                                       |                                  |  |  |  |  |  |  |  |  |

While we realize it's a bit premature to write "huge success" on our test print before, you know, it's actually printed, we were *that* confident. Fifteen seconds or so later, the document came rolling out of the printer and dropped into the tray. Success!

At this point, if you've added the only user that needs access to the printer to the "lpadmin" group and you've added the only printer you want to access to the CUPS system, you're done. If you have any other users you would like to add or additional printers, simply run through the respective steps in the tutorial again to do so.

JOIN THE DISCUSSION (12 REPLIES)

Jason Fitzpatrick is a warranty-voiding DIYer who spends his days cracking opening cases and wrestling with code so you don't have to. If it can be modded, optimized, repurposed, or torn apart for fun he's interested (and probably already at the workbench taking it apart). You can follow him on Twitter if you'd like.

• Published 08/8/13

# MORE ARTICLES YOU MIGHT LIKE